## Anleitung zum Hochladen von eigenen Schnappschüssen in die Bildergalerie

1. Um Bilder hochladen zu können, müssen Sie sich zunächst in der Galerie anmelden

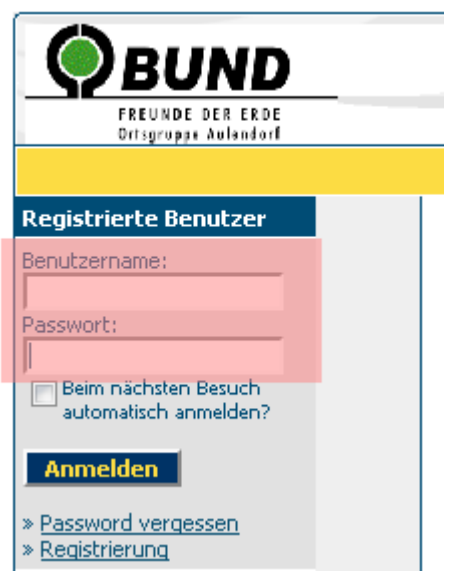

Wenn Sie das Feld unter dem Passwort markieren, dann merkt sich der Computer Ihre Anmeldedaten und Sie müssen diese beim nächsten Besuch nicht mehr von Hand eintragen.

2. Nach der Anmeldung sind die zusätzlichen Funktionen (Hochladen, Kommentieren, Download) freigeschaltet und in der linken Seite erscheint ihr Benutzername

## Registrierte Benutzer

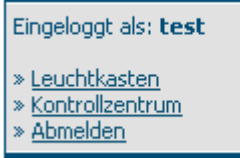

## Zufallsbild

Im Kontrollzentrum können Sie Ihre Daten ändern. Im Leuchtkasten können Sie besonders interessante Bilder sammeln und evtl. dann auch später downloaden.

3. Um Bilder hochzuladen, müssen Sie zunächst die Kategorie auswählen, in der das Bild nachher erscheinen soll

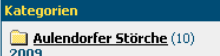

Dilder aus dem Jahr 2009

🗎 Andere Störche (0)

- 4. Nun erscheint ein Button "Upload" Top Milder Neue Milder Aulendorfer Störche (NEX: 5)
- 5. Im Kontrollzentrum können Sie nun die entsprechenden Bilder auswählen und Angaben dazu machen.

| Bild Upload                                                                                           |                                                                                                    |
|----------------------------------------------------------------------------------------------------|----------------------------------------------------------------------------------------------------|
| Kategorie:                                                                                            | Aulendorfer Störche                                                                                                    |
| Bilddatei:<br>Max. Dateigröße:<br>2000 kb<br>Max. Bildbreite:<br>1024 px<br>Max. Bildhöhe:<br>1024 px | Upload:<br>Durchsuchen<br>URL:<br>Erlaubte Dateitypen: jpg, gif, png, aif, au, avi, mid, mov<br>mp3, mpg, swf, wav, ra, rm, zip, pdf |
| Thumbnaildatei:<br>Max. Dateigröße:<br>100 kb<br>Max. Bildbreite: 200 px<br>Max. Bildhöhe: 200 px     | Upload:<br>Durchsuchen<br>URL:<br>Erlaubte Dateitypen: jpg, gif, png                                                                 |
| Bildname:                                                                                             |                                                                                                    |
| Beschreibung:                                                                                         |                                                                                                    |
| Schlüsselwörter:<br>Schlüsselwörter durch<br>Leerzeichen getrennt<br>eingeben.                        |                                                                                                    |

Mit "Durchsuchen" können Sie das Bild auf der eigenen Festplatte auswählen. Wenn es bereits im Internet gespeichert ist, können Sie die Internetadresse URL auch direkt in das Feld darunter kopieren. Bitte beachten Sie die max. Breite und Höhe (derzeit 1024 pixel) und die max. Dateigröße von 2 MB. Um eigene kleine Vorschaubilder (Thumbnail) hochzuladen (wird sonst vom System erstellt) können Sie auch diese auf der Festplatte auswählen. Ein gutes, kostenloses Programm zum Erstellen der Vorschaubilder oder zum Beschneiden bzw. Verkleinern der Bilder ist "xnview" (<u>www.xnview.com</u>). Der Bildname ist zwingend einzugeben. Ohne Namen kann kein Bild hochgeladen werden!

- Tippen Sie den Bestätigungs-Code in das Feld ein und klicken dann auf den Button "Abschicken" – das Bild wird hochgeladen. Fertig.
- 7. Nachdem der Administrator das Bild freigegeben hat, taucht es in der Galerie auf und kann angesehen, kommentiert oder von angemeldeten Usern heruntergeladen werden.